## **Department User Flow on NSWS**

### SDLC User Flow:

After an application is submitted by the applicant (farmer), it always goes to the concerned SDLC. The SDLC uses their credentials to log into their NSWS account to review the submitted applications. The SDLC does the following to process the submitted application:

- 1. SDLC goes to the NSWS website, clicks on "Login" and selects "Ministry User Login".
- 2. SDLC enters their credentials and logs into their account.

| To access your dashboard and | d apply for approvals. |  |  |
|------------------------------|------------------------|--|--|
|                              |                        |  |  |
| Email Address<br>DPU2648     |                        |  |  |
|                              |                        |  |  |
| -Password                    | ø                      |  |  |
| ·                            |                        |  |  |
| Sign In                      | Forgot Password ?      |  |  |
|                              |                        |  |  |
|                              |                        |  |  |

3. To check the freshly submitted applications to the SDLC, the SDLC goes to "New Applications".

| National Single                              | 🖀 Ministry of Fisheries, Animal Hu                                          | sbandry & Dairyin | ıg                |                      |              | Contact Us    | FAQ    | A-A+   |
|----------------------------------------------|-----------------------------------------------------------------------------|-------------------|-------------------|----------------------|--------------|---------------|--------|--------|
| └                                            | Applications                                                                |                   |                   |                      |              | Ĺ             | т 🚺 н  | lema 🗸 |
| 문 Dashboard                                  | <ul> <li>         ⇒ Assigned to Me(8)         <ul> <li></li></ul></li></ul> | New Application   | s(142) Total Ap   | oplications(329)     |              |               |        |        |
| Application     Sc     Department & Licenses | New request X View All C                                                    | lear All          |                   |                      |              |               |        |        |
| My Details                                   | Approval Name                                                               | App Id            | Organisation Name | Date of Submission 🗢 | Pending With | Application 8 | Status |        |
| Reports                                      | Registration for coastal aquac                                              | FRGA00135         | CHANGE            | 04-10-2024           | Hema Dep     | New Req       | uest   |        |
| Ministry Guidance                            | Registration for coastal aquac                                              | FRGA00104         | Reliance          | 05-08-2024           | Hema Dep     | New Req       | uest   |        |
|                                              | Registration for coastal aquac                                              | FRGA00103         | Reliance          | 05-08-2024           | Hema Dep     | New Req       | uest   |        |
|                                              | Registration for coastal aquac                                              | FRGA00102         | TESTING           | 05-08-2024           | Hema Dep     | New Req       | uest   | 0      |

4. SDLC opens the application that they want to process by clicking on the Approval Name.

| National Single Window System | App ID: FRGA00135         SWS ID: SW2405599379         Applied on: 04-10-2024 |
|-------------------------------|-------------------------------------------------------------------------------|
|                               | Form-1 for Document Communications Payment Audit Log                          |
| B Dashboard                   | 1. Applicant Details                                                          |
| Application                   |                                                                               |
| P Department & Licenses       | Constitution of Business Individual                                           |
| My Details                    | (a) Name of the Applicant/Authorized Person (In BLOCK LETTERS) QAMAR          |
| Reports                       | (i) Name of Registered Company / Establishment (Sentence case) CHANGE         |
| Ministry Guidance             | (ii) Passport size Photograph of the applicant samp1.jpg                      |
|                               | (iii) Scanned copy of signature of the applicant sampl.jpg                    |
|                               | (iv) Father's/Husband's Name                                                  |

- 5. The SDLC can review the application form details in the first tab as displayed above. The SDLC can check the following other details pertaining to the application:
  - a. Uploaded Documents under "Document" tab.
  - b. Internal and Applicant communications under "Communications" tab.
  - c. Payment receipt and details under the "Payment" tab.
  - d. All actions taken on the application with remarks under the "Audit Log" tab.
- 6. To act on the application, the SDLC must scroll to the bottom of the application form tab, click on the checkbox "I accept that I have reviewed the application form carefully" and click on either one of the two buttons, "Take Investor Action" to

scrutinize the application or request for additional information, or "Take Internal Action" to forward the application to the next officer (DLC) or reject the application.

| National Single Window System | Aquaculture Authority Act or the rules, regulations and guidelines made thereunder. | Accepted                                           |
|-------------------------------|-------------------------------------------------------------------------------------|----------------------------------------------------|
|                               | Name of Person                                                                      | QAMAR                                              |
| E Dashboard                   | Son(s) / Daughter(s) / Wife of                                                      | rajan                                              |
| Application                   | Residing at                                                                         | 10/74, Tamil Nadu, Chennai, Sholinganall View More |
| Partment & Licenses           | Date                                                                                | 04/10/2024                                         |
| My Details                    |                                                                                     |                                                    |
| Reports                       | Place                                                                               | chennai                                            |
| Ministry Guidance             | I accept that I have reviewed the form carefully.                                   | ← Take Investor Action Take Internal Action →      |
|                               | Privacy Policy Terms of Use © Copyright @ 2021 Invest India.                        |                                                    |

- 7. If SDLC clicks on "Take Investor Action", two options will be visible to the SDLC to choose from: "Scrutinize Individual Fields" or "Request Additional Information".
  - a. If the SDLC clicks on "Request Additional Information", they will be allowed to ask for additional information from the applicant. After adding comments and Sending the request to the applicant, the applications gets assigned back to the applicant and the SDLC will not be allowed to take any further action.

| National Single<br>Window System | Date                                                                                              | 04/10/2024               |
|----------------------------------|---------------------------------------------------------------------------------------------------|--------------------------|
|                                  | Place                                                                                             | chennai                  |
| ashboard                         |                                                                                                   |                          |
| Application                      | Investor Action           E scrutinise Individual Fields         E Request Additional Information | Go Back 🗙                |
| Department & Licenses            |                                                                                                   | 0/5000                   |
| (a) My Details                   |                                                                                                   |                          |
| Reports                          | Note Maximum 5000 characters are allowed for remarks.                                             |                          |
| Ministry Guidance                |                                                                                                   | Attach File Send Request |

b. If the SDLC clicks on "Scrutinise Individual Fields", the SDLC will be allowed to select fields that they want to scrutinize individually, add their remarks to guide the applicant to modify submitted details and submit the scrutiny. The application will be assigned to the applicant and the SDLC will not be able to take any further actions.

| National Single          |                                            |                                |                   |
|--------------------------|--------------------------------------------|--------------------------------|-------------------|
|                          | (c) Address for Communication              |                                |                   |
| 믑 Dashboard              | Door No. and Street Name                   | 10/74                          | 0                 |
| Application              | Please correct the Door No and Street Name | e and resubmit the application |                   |
| ੂੰ Department & Licenses |                                            |                                | Cancel Save       |
| (a) My Details           | State                                      | Tamil Nadu                     |                   |
| Reports                  | District                                   | Chennai                        |                   |
| Ministry Guidance        |                                            |                                |                   |
|                          | Taluk/Mandal                               | Sholinganallur                 |                   |
|                          |                                            | 🗩 Add Generic Remarks          | ← Submit Scrutiny |

- 8. If the SDLC clicks on "Take Internal Action", they will have an option to select either one of the two actions, "Forward to Next Level" or "Reject Application".
  - a. If the SDLC clicks on "Reject Application", they will be allowed to enter a mandatory remark and proceed to permanently reject the application. The application will be rejected and closed permanently.

| National Single<br>Window System | <b>Documents</b>                                                                       |   |
|----------------------------------|----------------------------------------------------------------------------------------|---|
| 믑 Dashboard                      | Declaration                                                                            |   |
| Application                      | Internal Action Go Back                                                                | × |
| 은 Department & Licenses          | Forward to Next Level Reject Application                                               |   |
| (a) My Details                   |                                                                                        |   |
| Reports                          | Type your remarks here                                                                 | * |
| Ministry Guidance                |                                                                                        | • |
|                                  | Note Supported files : PDF, JPEG, PNG, GIF.<br>Maximum file size should be up to 100MB |   |

b. If the SDLC clicks on "Forward to Next Level", the SDLC will be allowed to enter their remarks for the DLC and forward application to the DLC.

| National Single     | y bocanicino                                                                           |              |           |
|---------------------|----------------------------------------------------------------------------------------|--------------|-----------|
| ⊂● Window System    | Declaration                                                                            |              |           |
| E Dashboard         | Internal Action                                                                        |              | Go Back 🗙 |
| D Application       | Forward to Next Level         Reject Application                                       |              |           |
| Partment & Licenses |                                                                                        |              |           |
| (a) My Details      | Type your remarks here                                                                 |              | A         |
| Reports             |                                                                                        |              |           |
| Ministry Guidance   |                                                                                        |              | •         |
|                     | Note Supported files : PDF, JPEG, PNG, GIF.<br>Maximum file size should be up to 100MB | @ Attachment | Forward 🥠 |

9. After the SDLC enters their remarks and forwards the application to the DLC, they will see a notification on the portal and the application will be moved to "Total Applications" tab in the application list.

| National Single       | 🖀 Ministry of Fisheries, Animal Hu | sbandry & Dairying | I                 |                      |                       | Contact Us    | FAQ   | A- A+ |
|-----------------------|------------------------------------|--------------------|-------------------|----------------------|-----------------------|---------------|-------|-------|
| ⊂  Window System      | Applications                       |                    |                   |                      |                       | ¢             | 🐠 н   | ema 🗸 |
| E Dashboard           | Select                             | New Applications   | (141) 📄 Total App | plications(329)      |                       |               |       |       |
| Application           |                                    |                    |                   |                      |                       |               |       |       |
| Department & Licenses | Approval Name                      | App Id             | Organisation Name | Date of Submission 🗢 | Pending With          | Application S | tatus |       |
| (B) My Details        | Registration for coastal aquac     | FRGA00135          | CHANGE            | 04-10-2024           | Fishery <mark></mark> | INPROCES      | s     |       |
| Reports               | Registration for coastal aquac     | FRGA00133          | abcdefgh          | 30-09-2024           | Pranav 0              | INPROCES      | S     |       |
| Ministry Guidance     | Registration for coastal aquac     | FRGA00132          | CHANGE            | 30-09-2024           |                       | Approved      |       |       |
|                       | Registration for coastal aquac     | FRGA00131          | CHANGE            | 30-09-2024           |                       | Approved      |       |       |
|                       | Registration for coastal aquac     | FRGA00130          | TESTING           | 26-09-2024           | -                     | Approved      |       | 2     |

**Note:** The SDLC will forward the application to the DLC if the Water Spread Area in the application form is greater than 5 hectares whereas, the SDLC will forward the application to CAA Junior Clerk if the Water Spread Area in the application form is less than 5 hectares.

**Note:** The DLC has the same action options to process the application in their login as the SDLC.

CAA Level 1 Officer (Junior Clerk) User Flow:

After the application is forwarded by the SDLC/DLC, the Junior Clerk will see the application in the "Assigned to Me" tab in the application list.

- 1. The Junior Clerk opens the application to be reviewed by clicking on the Approval Name.
- 2. All tabs and their functionalities are the same as explained above in the case of SDLC.
- 3. To act on the application, the Junior Clerk must scroll to the bottom of the page in the application form tab and select the checkbox "I accept that I have reviewed the form carefully".
- 4. For Junior Clerk, only "Take Internal Action" button will be activated and the Junior Clerk will only have one option to forward the application to next level.

| National Single<br>Window System                | Declaration                                                                          |                |
|-------------------------------------------------|--------------------------------------------------------------------------------------|----------------|
| 원 Dashboard                                     | Internal Action                                                                      | Go Back 🗙      |
| Pepartment & Licenses                           |                                                                                      |                |
| <ul> <li>My Details</li> <li>Reports</li> </ul> | Please process further.                                                              | <u>_</u>       |
| Ministry Guidance                               | Note Supported files : PDF, JPEG, PNG, GIF.  Maximum file size should be up to 100MB | •<br>Forward A |

5. After entering remarks and forwarding the application to CAA Level 2 Officer, the Junior Clerk will receive a successful notification, and the application will be moved to the "Total Applications" tab in the application list.

| National Single                   | 🖀 Ministry of Fisheries, Animal Hu | ısbandry & Dairyin  |                    | Auglian              | Annual States      |                           |
|-----------------------------------|------------------------------------|---------------------|--------------------|----------------------|--------------------|---------------------------|
| <b>└</b> ● Window System          | Applications                       |                     |                    |                      | success<br>Account | fully to Pranav 1 Khanna- |
|                                   |                                    | Name Anna Banadiana | -(47)              |                      |                    |                           |
| E Dashboard                       | Assigned to Me(8)                  | New Application     | s(47) 📄 Iotal App  | lications(143)       |                    |                           |
| E/ Application                    | Privacy Policy Terms of Use        | © Copyright @ 2021  | Invest India.      |                      |                    |                           |
| ਨੂੰ Department & Licenses         |                                    |                     |                    |                      |                    |                           |
| (a) My Details                    |                                    |                     |                    |                      |                    |                           |
| Reports                           |                                    |                     |                    |                      |                    |                           |
| Ministry Guidance                 |                                    |                     |                    |                      |                    |                           |
|                                   |                                    |                     |                    |                      |                    |                           |
| National Single                   | Ministry of Fisheries, Animal Huse | sbandry & Dairyin   | g                  |                      |                    | Contact Us FAQ A-A+       |
| - Willdow System                  | Applications                       |                     |                    |                      |                    | 🗘 🌑 Fishery 🗸             |
|                                   | Assigned to Me(7)                  | New Applications    | s(47) 📑 Total Appl | ications(143)        |                    |                           |
|                                   | Select 🗸 🔫                         | ilters              |                    |                      |                    |                           |
| Application                       |                                    |                     |                    |                      |                    |                           |
| ු<br>පිය Department & Licenses    | Approval Name                      | App Id              | Organisation Name  | Date of Submission 🗢 | Pending With       | Application Status        |
| (2) My Details                    | Registration for coastal aquac     | FRGA00135           | CHANGE             | 04-10-2024           | Pranav 1           | INPROCESS                 |
| Reports                           | Registration for coastal aquac     | FRGA00133           | abcdefgh           | 30-09-2024           | Pranav 0           | INPROCESS                 |
| Ministry Guidance                 | Registration for coastal aquac     | FRGA00132           | CHANGE             | 30-09-2024           |                    | Approved                  |
|                                   | Registration for coastal aquac     | FRGA00131           | CHANGE             | 30-09-2024           | -                  | Approved                  |
| the fluat news investing a new in | Registration for coastal aquac     | FRGA00130           | TESTING            | 26-09-2024           |                    | Approved                  |

**Note:** CAA Level 2, 3 and 4 officers have the same user flow to process applications as in the case of CAA Level 1 officer.

# CAA Level 5 (Member Secretary) User Flow:

After the application is forwarded to the Member Secretary, they can again follow steps 1 to 9 in the SDLC/DLC flow mentioned above, and forward the application to the CAA Level 3 officer for entering the Meeting details, if the application is recommended by the CAA and must be approved.

## CAA Level 3 User Flow after the Application is Recommended:

Once the CAA Level 3 officer receives the application recommended by the CAA, they can follow the steps 1 to 3 mentioned in the **CAA Level 1 (Junior Clerk) User Flow.** 

- 1. After selecting the checkbox, the CAA Level 3 officer will only be able to select "Take Internal Action".
- 2. The CAA Level 3 officer will see an additional option "Ministry Details" which they can click on to enter the meeting details in which the application was recommended. They can enter the "Meeting Number", "Agenda Number", and "Meeting Name" and save the details.

| National Single<br>Window System | Internal Action  Forward to Next Level  Ministry Details |                       | Go Back 🗙                 |
|----------------------------------|----------------------------------------------------------|-----------------------|---------------------------|
| Application                      |                                                          |                       |                           |
| Department & Licenses            | Meeting Number* 1234-ABC/2024                            | Agenda Number* A12345 |                           |
| (2) My Details                   | DateofMeeting*                                           |                       |                           |
| Reports                          | 10/08/2024                                               |                       |                           |
| Ministry Guidance                |                                                          |                       | Generate Ministry Details |

3. Once saved, the details will become disabled and no further changes can be made to the entered meeting details. The same would be visible in the "Processing Details" and "Audit Log" tabs.

| National Single<br>Window System | ✓ Declaration                                           |                       |
|----------------------------------|---------------------------------------------------------|-----------------------|
| Dashboard     Application        | Internal Action  Forward to Next Level  Anistry Details | Go Back 🗙             |
| දී Department & Licenses         |                                                         |                       |
| (a) My Details                   | Meeting Number* 1234-ABC/2024                           | Agenda Number* A12345 |
| Reports                          |                                                         |                       |
| Ministry Guidance                | DateofMeeting* 08/10/2024                               |                       |

4. The CAA Level 3 officer can now forward the application to the Member Secretary to approve the application and generate the Registration Certificate and ID Card of the applicant.

#### CAA Level 5 User Flow after Meeting Details are entered:

After the application is forwarded to the Member Secretary post addition of meeting details, the member secretary can open the application like before and navigate to the "Take Internal Action" button. On clicking the button, the member secretary will have 4 options:

- 1. Ministry Details To view the meeting details entered by the previous level officer.
- 2. Approve Application To approve the application and send the generated Registration certificate to the applicant.
- 3. Issue Document To generate and DSC sign the ID card.
- 4. Generate Permission/License To generate and DSC sign the Registration Certificate.

**Note:** To Approve the application, the sequence of actions to be taken by the Member secretary is as follows:

- 1. **Generate Permission/License** The member secretary must first generate the Registration certificate and DSC sign it.
- 2. **Issue Document** The member secretary must next generate the ID card, DSC sign it and issue it to the applicant.
- 3. **Approve Application** The member secretary can, at this moment, approve the application. The generated Registration certificate is automatically attached and issued to the applicant in this step.

To generate the Registration Certificate, the member secretary must click on the action button "Generate Permission/License", and click on:

1. **Generate Draft Permission/License** to generate a draft version of the Registration certificate.

| National Single       | V BOCUMENS                          |                                   |                    |  |
|-----------------------|-------------------------------------|-----------------------------------|--------------------|--|
| - Willdow Oystelli    | ✓ Declaration                       |                                   |                    |  |
|                       |                                     |                                   |                    |  |
| B Dashboard           | Internal Action                     |                                   | Go Back 🗙          |  |
|                       | 🛱 Ministry Details 📑 Approve Applic | cation                            |                    |  |
|                       |                                     |                                   |                    |  |
| Department & Licenses |                                     |                                   |                    |  |
| (A) My Details        | Generate Draft Permission License   | Generate Final Permission License |                    |  |
|                       | State                               | RegistrationNumber                |                    |  |
| Reports               | Goa                                 | GA-IV-2024(100093)                |                    |  |
| Ministry Guidance     |                                     |                                   |                    |  |
|                       |                                     | Cancel Generate Draft             | Permission License |  |
|                       |                                     |                                   |                    |  |

2. **Generate Final Permission/License** to generate the Registration Certificate which will be DSC signed and issued to the applicant.

| • National Single                                                                                                    | ✓ Documents                                                                                                    |
|----------------------------------------------------------------------------------------------------|----------------------------------------------------------------------------------------------------|
| └ ● Window System                                                                                                    | Declaration                                                                                                    |
| 믑 Dashboard                                                                                                    | Internal Action Go Back ×                                                                                                    |
| Application                                                                                                    | Call     Ministry Details     Approve Application     Issue Document     Generate Permission/License                                                                                                    |
| පී Department & Licenses                                                                                               | Generate Draft Permission License                                                                                                    |
| My Details                                                                                                    | State RegistrationNumber                                                                                                    |
| Reports                                                                                                    | Goa GA-IV-2024(100093)                                                                                                    |
| Ministry Guidance                                                                                                    | Cancel Generate Final Permission License                                                                                                    |
| मत्स<br>मत्स<br>तटी<br>नियम 9 के उप-नि<br>Certificate of reg<br>रजिस्ट्रीकरण सं. / Reg<br>श्री / श्रीमति/ सुश्री .<br> | भारत सरकार / GOVERNMENT OF INDIA<br>पालन, पशुपालन और डेयरी मंत्रालय / Ministry of Fisheries, Animal Husbandry and Dairying<br>मत्स्य पालन विमाग / Department of Fisheries<br><b>य जलकृषि प्राधिकरण / COASTAL AQUACULTURE AUTHORITY</b><br>प्रारूप—IV / FORM-IV<br>[नियम 12(1)(क)देखें] / [See rule 12(1)(a)]<br>गियम (2) के खंड (क) में निर्दिष्ट तटीय जल कृषि यूनिट या क्रियाकलाप के रजिस्ट्रीकरण का प्रमाण पत्र<br>istration of coastal aquaculture unit or activity referred to in clause (a) of sub-rule (2) of rule 9<br>g. No. GA-JV-2024(100093) रजिस्ट्रीकरण की तारीख: / Date of registration:08/10/2024<br>पुत्र/ पुत्री/ पत्नी<br>सीकी तटीय जलकृषि यूनिट का तटीय जलकृषि प्राधिकरण की संख्या<br>रा रजिस्ट्रीकरण किया जाता है।<br>culture unit of Shri/ Smt/ M/s<br>residing at |

To generate the ID Card, after generation is Registration certificate is successfully done, the Member Secretary must click on "Issue Document" and then click on "ID Card" in the dropdown option that appears.

| National Single<br>Window System | Internal Action    |                  | Go Back 🗙                                                                                     |
|----------------------------------|--------------------|------------------|-----------------------------------------------------------------------------------------------|
|                                  | 🔓 Ministry Details | E Issue Document |                                                                                               |
| E Dashboard                      |                    |                  |                                                                                               |
| Application                      |                    |                  |                                                                                               |
| ු Department & Licenses          | Type of Document * | ~                |                                                                                               |
| My Details                       | ID Card            |                  |                                                                                               |
| Reports                          |                    |                  |                                                                                               |
| Ministry Guidance                |                    |                  | <b>Note</b> supported files : PUF, JPEG, PNG, GIF.<br>Maximum file size should be up to 100MB |

After ID Card is generated, it can be previewed by clicking on "Preview ID Card".

| National Single         |                                   |                          |                                             |  |  |
|-------------------------|-----------------------------------|--------------------------|---------------------------------------------|--|--|
|                         | Internal Action                   |                          | Go Back                                     |  |  |
|                         | 🕻 Ministry Details 📑 Approve Appl | ication 📑 Issue Document |                                             |  |  |
| B Dashboard             |                                   |                          |                                             |  |  |
| Application             |                                   |                          |                                             |  |  |
| 옷 Department & Licenses | Type of Document *                |                          |                                             |  |  |
|                         | ID Card                           | $\sim$                   |                                             |  |  |
| (a) My Details          |                                   |                          |                                             |  |  |
| Reports                 | Preview ID Card                   |                          | Send 🚀                                      |  |  |
|                         |                                   |                          | Note Supported files : PDF, JPEG, PNG, GIF. |  |  |
| Ministry Guidance       |                                   |                          | Maximum file size should be up to 100MB     |  |  |
|                         |                                   |                          |                                             |  |  |

The ID Card can be issued to the applicant by clicking on "Send" button.

To finally approve the application, after ID Card has been issued to the applicant, the member secretary must click on "Approve Application" and clicking on "Approve Application" button at the bottom-right of the screen. (Note: The generated registration certificate can be seen in the screenshot above the remarks textbox).

| National Single<br>Window System | Declaration               |
|----------------------------------|---------------------------|
| 믭 Dashboard                      | Internal Action Go Back × |
| Application                      | G Ministry Details        |
| ੂ Department & Licenses          | License Certificate.pdf   |
| Ø My Details                     |                           |
| Reports                          | Approved                  |
| Ministry Guidance                |                           |
|                                  | Approve Application-      |

After the application is approved, it will be moved to "Total Applications" tab in the applciation list. The application status would change to "Approved" as shown below.

| National Single<br>Window System | Forward<br>Registration for coastal aquac | FRGA00135 | CHANGE   | 04-10-2024 | Pranav 0 | Pending                      |
|----------------------------------|-------------------------------------------|-----------|----------|------------|----------|------------------------------|
| 문입 Dashboard                     | Forward<br>Registration for coastal aquac | FRGA00133 | abcdefgh | 30-09-2024 | Pranav 0 | Pending                      |
| D Application                    | Registration for coastal aquac            | FRGA00132 | CHANGE   | 30-09-2024 | -        | Approved                     |
| Sa Department & Licenses         | Registration for coastal aquac            | FRGA00131 | CHANGE   | 30-09-2024 | -        | Approved                     |
| (a) My Details                   | Registration for coastal aquac            | FRGA00130 | TESTING  | 26-09-2024 | -        | <ul> <li>Approved</li> </ul> |
| Reports                          | Registration for coastal aquac            | FRGA00127 | TESTING  | 26-09-2024 |          | <ul> <li>Approved</li> </ul> |
| Ministry Guidance                | Registration for coastal aquac            | FRGA00129 | vijay j  | 26-09-2024 |          | <ul> <li>Approved</li> </ul> |
|                                  | Registration for coastal aquac            | FRGA00128 | TESTING  | 26-09-2024 | Applican | QUERY RAISED                 |